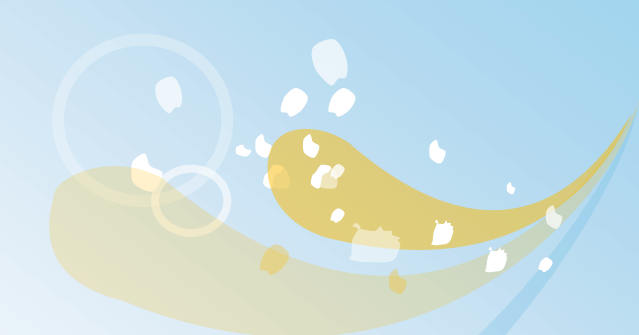

# 居家輕量藍牙方案 藥局調劑

109年1月 v2.1

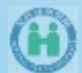

# 居家輕量藍牙方案(108年3月1日上線)

APP功能:取健保卡就醫序號、讀、寫與上傳健保卡之就醫資料、查
 適健保醫療資訊雲端系統(藥品及檢驗(查))及產製處方箋QR CODE等
 類似診間之作業

居家醫療訪視團隊

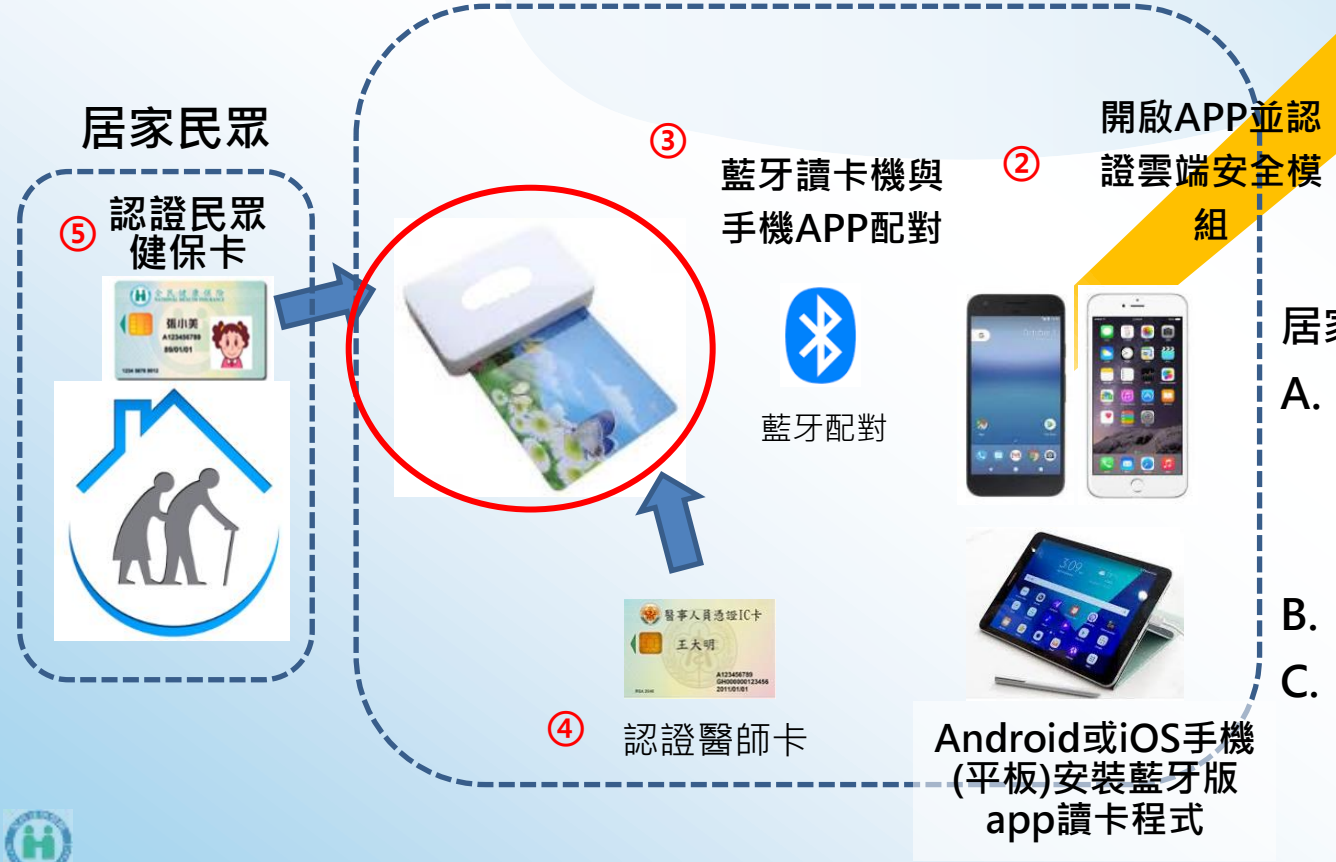

① 事前準備

Ē

雲端SAM

居家醫療訪視團隊事前準備:

- A. 申請中華電信4G VPN行動 網路(含網路分享器或以 Android手機放入4G VPN 行動網路卡作為分享器)
- B. 準備1台藍牙讀卡機
- C. 安裝本署開發藍牙版App讀 卡程式及設定處方套餐等

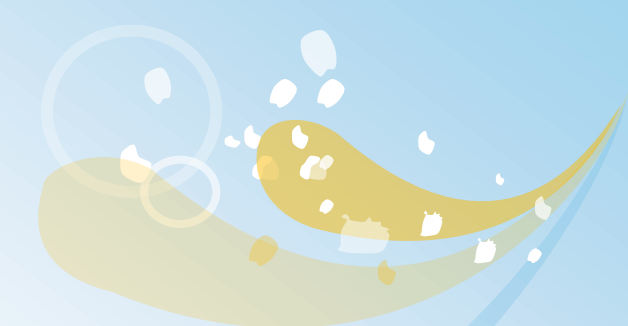

# 居家輕量藍牙方案(調劑)權限申 請及使用者授權作業

- ✓ 已於108年4月8日自動核定醫院、診所及藥局居家輕量藍牙方案(調劑)權限。
- ✓ 若於108年4月8日後,新特約或異動醫事機構代碼之醫事服務機構,則請機 構管理者以「醫事人員卡」或「健保卡」或「自然人憑證」登錄後,至「健保服務申 請」,申請「居家輕量藍牙方案(調劑)」權限。

#### VPN

# 居家輕量藍牙方案(調劑)權限申請

| 健保肌 | <b>務申請作業</b> 自然人憑證」登錄          |      |
|-----|--------------------------------|------|
|     | 篩選條件: 全部 ✓                     |      |
| 選項  | 業務別:作業權利                       | 使用狀態 |
| ~   | [居家醫療照護整合計畫]:全部功能              | 已核可  |
| ~   | [電子轉介平台與出院準備簡表登錄]:全部功能         | 已核可  |
| ~   | [電子轉介平台_長照中心]:全部功能             | 已核可  |
| ~   | [八仙閃燃定期回報作業]:全部功能              | 已核可  |
| ~   | [居家輕量藍牙方案(設定)]:全部功能            | 已核可  |
| ~   | [居家輕量藍牙方案(院所)]:全部功能 藥局僅需選取調劑功能 | 已核可  |
| ~   | [居家輕量藍牙方案(調劑)]:全部功能            | 已核可  |
| ~   | [居家照護(一般居家/安寧居家)]:全部功能         | 已核可  |
| ~   | [中醫護理人員跟診時段維護]:全部功能            | 已核可  |
| ~   | [DBS個案特材追蹤管理系統]:全部功能           | 已核可  |

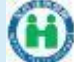

## 使用者授權管理-範例

| 2 | )              |             | 1. 機構管理者以「醫事人員卡」或「健保卡」或「           |
|---|----------------|-------------|------------------------------------|
|   | • 使用者授權管理      | 3           | 自然人憑證」登錄                           |
|   | 查詢條件:現行機構使用者 🗸 | lc;//////// | 39) 🗸                              |
|   | 授權             | 業務代號        | 業務別                                |
| 4 | ✓              | QPA         | <sub>居家輕量藍牙方案(設定)</sub> 藥局僅需選取調劑功能 |
|   |                | QPC         | 居家輕量藍牙方案(調劑)                       |
|   | $\checkmark$   | QPB         | 居家輕量藍牙方案(院所)                       |
|   |                | QN2         | 中醫護理人員跟診時段維護                       |
|   |                | QB3         | 居家照護(一般居家/安寧居家)                    |
|   |                | QBD         | DBS個案特材追蹤管理系統                      |
|   |                | QB4         | 重大傷病                               |
|   |                | QB6         | 精神病社區復健                            |
|   |                | QB9         | 牙周病統合照護登錄                          |
|   |                | QB8         | 成人健檢作業                             |

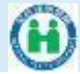

# 藥局VPN功能表-(藥局交付調劑)

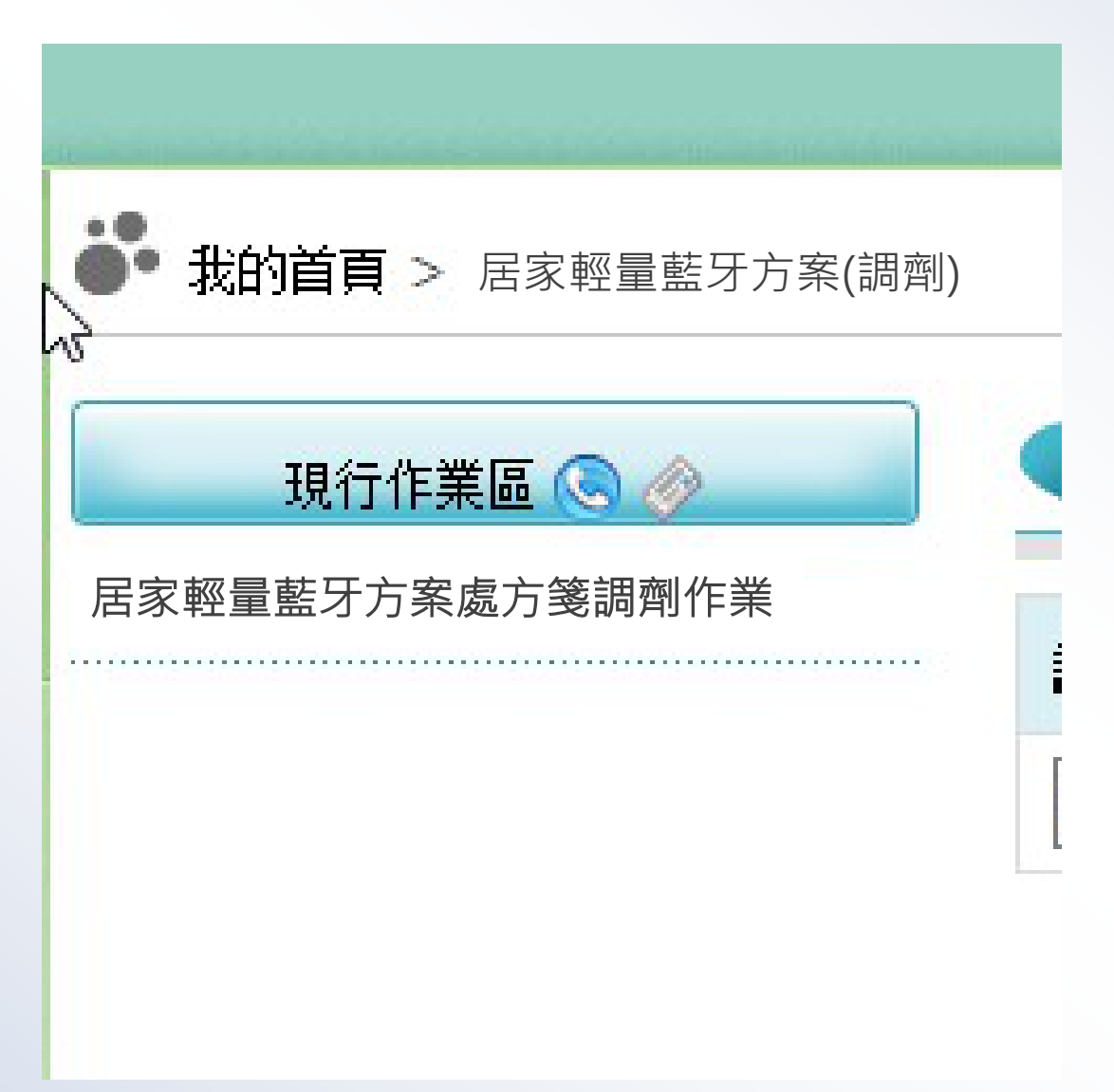

### 處方調劑及異常處理

◆患者或家屬出示醫師看診完成後提供之處方連結圖檔,特約藥局於健保資訊 網VPN服務系統中開啟居家輕量藍牙方案處方箋調劑作業,掃描患者或家屬出 示的QR-Code並置入患者健保卡,調出處方箋進行調劑,並自網頁產生pdf格 式處方箋,完成列印存查作業。

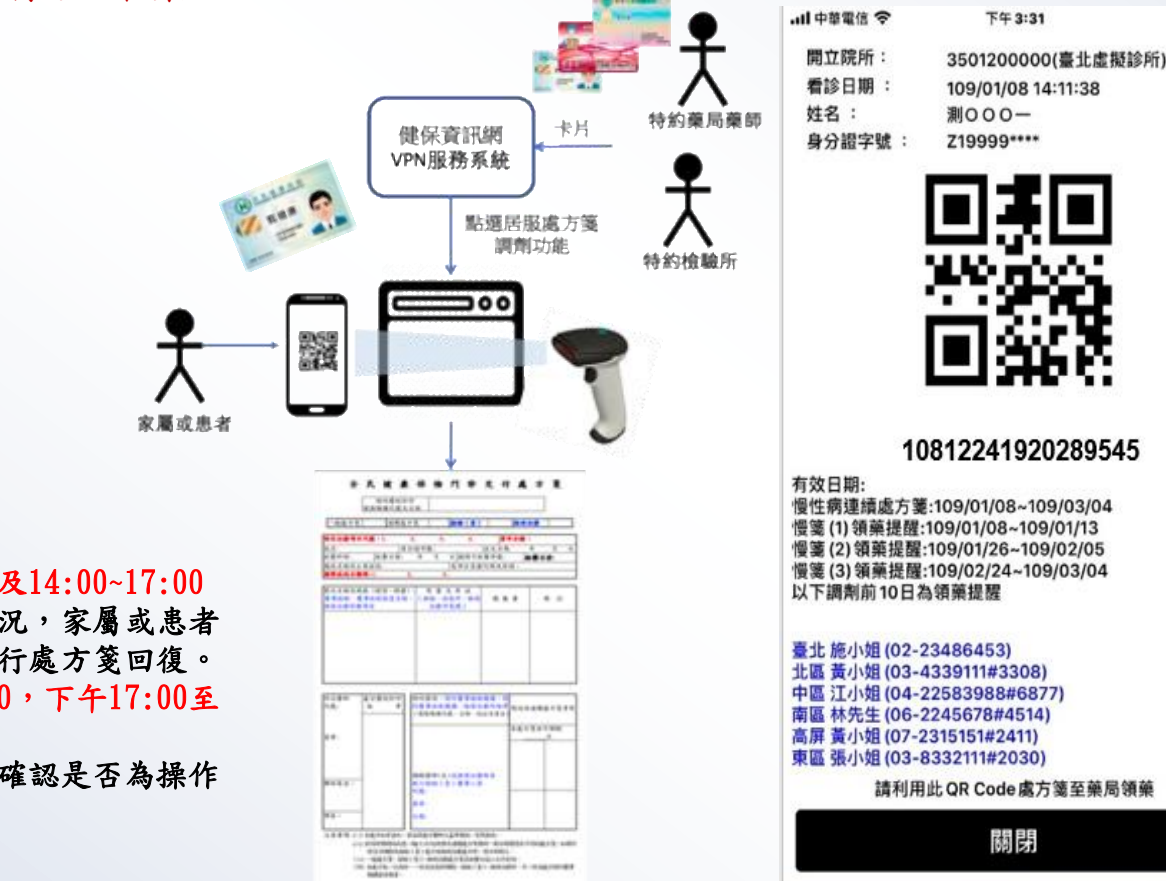

100% 5

- ◆ 上班時時間:週一至週五9:00~12:00及14:00~17:00
- 當發生不可抗力因素處方箋失效之狀況,家屬或患者 可透過與分區業務承辦人員聯繫,進行處方箋回復。
   非上班時間: 调一至调下12:00-14:00,下午17:00至
- 非上班時間:週一至週五12:00~14:00,下午17:00至 上午9:00及例假日
- 若非上班時間處方箋失效,藥局自行確認是否為操作 錯誤,如為操作錯誤請自行恢復。

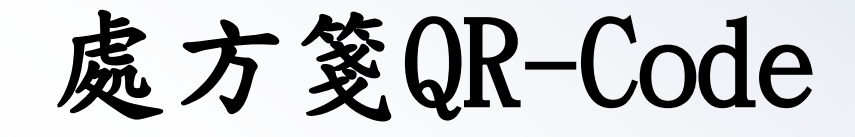

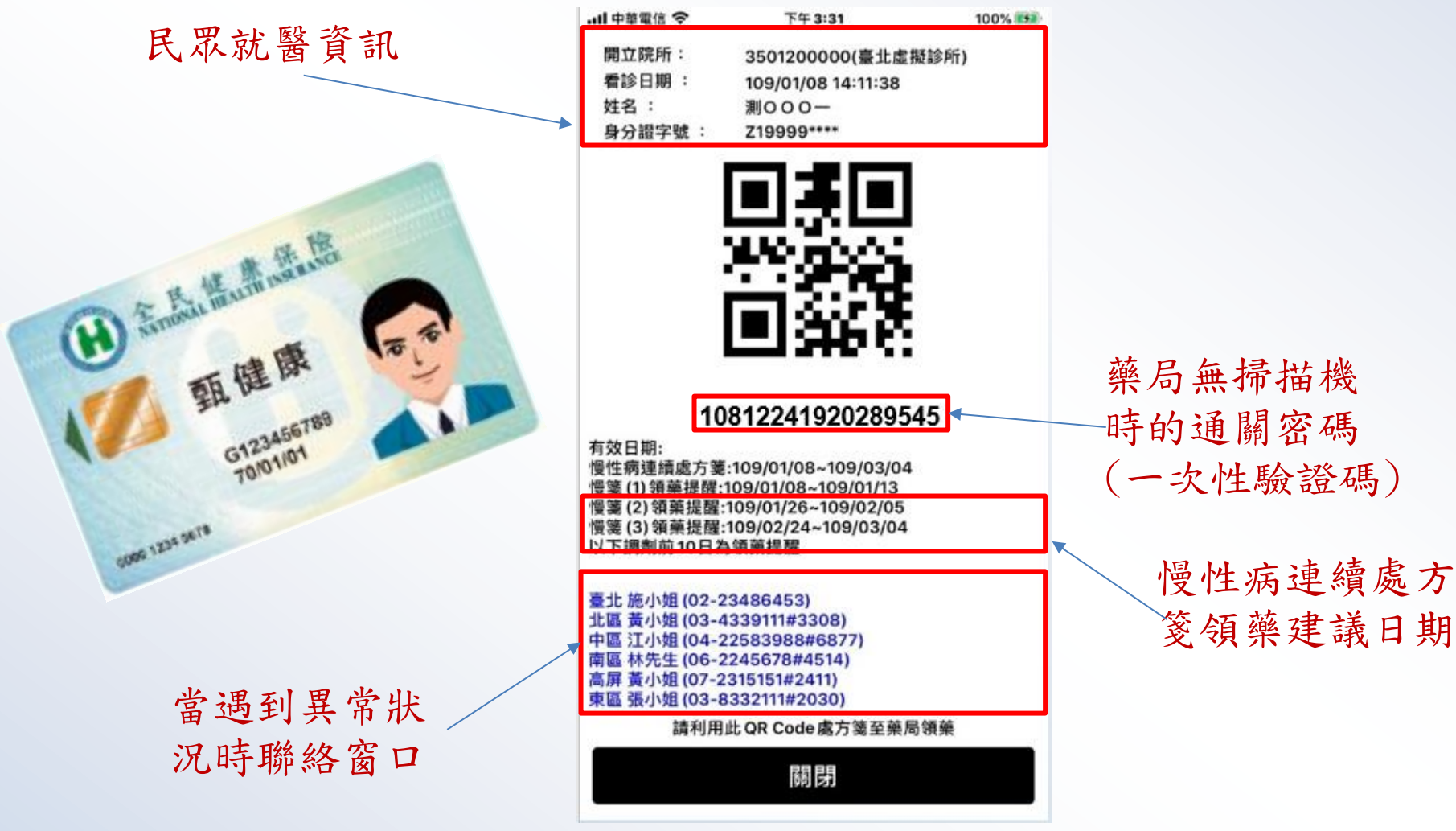

#### 藥局端調劑處方箋調閱畫面 我的首頁 > 居家輕里藍牙方案(調劑) > 居家輕里藍牙方案處方箋作業 現行作業區() 居家輕量藍牙方案處方箋調劑作業 居家輕量藍牙方案處方箋作業 請掃描處方箋 QR Code 10812241920289545 確認 1234 2674 내 中華電信 🗢 下午 3:31 100% 5 測 身分證編號 Ζ 45 姓名 -九 開立院所: 3501200000(臺北虛擬診所) 看診日期: 109/01/08 14:11:38 出生日期 066/03/20 就醫日期 108/12/24 姓名: 測000-身分證字號: Z19999\*\*\*\* 醫療院所代號 3501200000 醫療院所電話 0223825030RR 恢復記錄 種類 項目 領藥提醒 - 起 領藥提醒 - 迄 有效迄日 天數 狀態 調劑機構 調劑時間 調劑次數 一般 未受理 1 109/01/31 1 明細 調劑完成 慢箋 未受理 2 108/12/24 109/01/31 109/03/31 28 1 明細 慢箋 3 未受理 2 109/01/11 109/02/29 109/03/31 28 明細 10812241920289545 有效日期: 慢篓 4 未受理 3 109/02/10 109/03/31 109/03/31 28 明細 慢性病連續處方箋:109/01/08~109/03/04 慢箋(1)領藥提醒:109/01/08~109/01/13 慢箋(2)領藥提醒:109/01/26~109/02/05 慢箋 (3) 領藥提醒:109/02/24~109/03/04 返回 以下調劑前10日為領藥提醒 臺北施小姐(02-23486453) 異常處理說明 分區聯絡電話 北區 黃小姐 (03-4339111#3308) 中區 江小姐 (04-22583988#6877) 1. 富發生不可力抗之因素造成處方箋失效(如審際未執行,卻誤按「執行」之按鈕),請交 南區 林先生 (06-2245678#4514) 臺北:施小姐(02-23486453) 高屏黃小姐(07-2315151#2411) 付機構填寫恢復理由後,自行恢復該處方箋之有效性。 東區 張小姐 (03-8332111#2030) 請利用此 QR Code 處方箋至藥局領藥 北區:黃小姐(03-4339111#3308) 2. 若該筆處方箋之有效性已恢復,請恢復端勿將該筆處方箋紀錄進行健保卡就醫資料上傳及 關閉 醫療费用申報作業,避免本署雲端查詢系統重複呈現及重複申報。 中區:江先生(04-22583988#6877) 3. 若民眾健保卡已完成寫卡或上傳,亦請協助民眾將原已寫卡及上傳就醫資料進行退掛作 南區:林先生(06-2245678#4514) 業。 4. 僅有執行處方箋之院所能恢復自行執行之處方箋(恢復人員為該院所按下恢復之人員); 高屏:黃小姐(07-2315151#2411) 9 若該處方箋恢復紀錄之來源為:署內,則恢復機構名稱為執行該處方箋之機構名稱、恢復人員

東區:張小姐(03-8332111#2030)

若該處万箋恢復紀錄之來源為: 為署內按下恢復之人員。

| 姓名 測試七十九          |    |    |          | 身分證編號 Z2 |           |           |           |     |             |     |    |  |        |      |
|-------------------|----|----|----------|----------|-----------|-----------|-----------|-----|-------------|-----|----|--|--------|------|
| 出生日期 066/03/20    |    |    |          |          | ŝt        | 醫日期       | 108/12/24 |     |             |     |    |  |        |      |
| 醫療院所代號 3501200006 |    |    |          |          |           |           | 醫療院       | 所電話 | 0223825030K |     |    |  |        |      |
| 恢復記錄              | 種類 | 項目 | 領藥提醒     | 起        | 領藥提醒 - 迄  | 有效迄日      | 天數        | 狀態  | 調劑機構        | 調剤時 | 8  |  |        | 調劑次數 |
|                   | 一般 | 1  | -        |          | -         | 109/01/31 | 1         | 未受理 |             |     | 明細 |  | 知識時式   |      |
|                   | 慢箋 | 2  | 108/12/2 | 24       | 109/01/31 | 109/03/31 | 28        | 未受理 |             |     | 明細 |  | · 調劑完成 | 1    |
|                   | 慢箋 | 3  | 109/01/  | 11       | 109/02/29 | 109/03/31 | 28        | 未受理 |             |     | 明細 |  |        | 2    |
|                   | 慢箋 | 4  | 109/02/  | 10       | 109/03/31 | 109/03/31 | 28        | 未受理 |             |     | 明細 |  |        | 3    |

| - | 般 | 箋 | 明   | 細 |
|---|---|---|-----|---|
|   |   |   | • • | • |

返回

| 異常處理說明                                                                 | 分區聯絡電話                   |
|------------------------------------------------------------------------|--------------------------|
| 1. 當發生不可力抗之因素造成處方箋失效(如實際未執行,卻誤按「執行」之按鈕),請交                             | 臺北:施小姐(02-23486453)      |
| 付機構填寫恢復理由後,目行恢復該處万箋之有效性。<br>2. 若該筆處方箋之有效性已恢復,請恢復端勿將該筆處方箋紀錄進行健保卡就醫資料上傳及 | 北區:黃小姐(03-4339111#3308)  |
| 醫療費用申報作業,遊免本署雲端查詢系統重複呈現及重複申報。                                          | 中區:江先生(04-22583988#6877) |
| 3. 石氏本連床卡仁元以當卡或上傳,小謂兩即氏本府厚仁基卡及上傳致醫育科進行透知作<br>業。                        | 南區:林先生(06-2245678#4514)  |
| 4. 僅有執行處方箋之院所能恢復自行執行之處方箋(恢復人員為該院所按下恢復之人員);                             | 高屏:黃小姐(07-2315151#2411)  |
| 石政座/7.20%提起球之术源局:者约,则则%提微偏名情局税(T)改座/7.32之微偏名情、1%復人目<br>為署內投下恢復之人員。     | 東區:張小姐(03-8332111#2030)  |

#### 居家輕量藍牙方案處方箋調劑作業

|                 |           | 返          |        |              |
|-----------------|-----------|------------|--------|--------------|
| 特約醫院診所服務機構代號及名稱 | 臺北虛擬診所(3  | 501200000) |        |              |
| 姓名              | 測詞 九      | 身分證字號      | Z2 i45 | - 58         |
| 出生日期            | 066/03/20 | 就醫科別       | 01     |              |
| 就醫曰期            | 1081224   | 健保卡就醫序號    | NA     | - 200<br>201 |
| 给藥日份            | 1         | 傷病名稱及主要症候  | 胃食道逆流  | - 12         |
| 免部分負擔代碼及原因      |           | 國際疾病分類碼    |        |              |
| 虚擬醫令            |           |            |        |              |

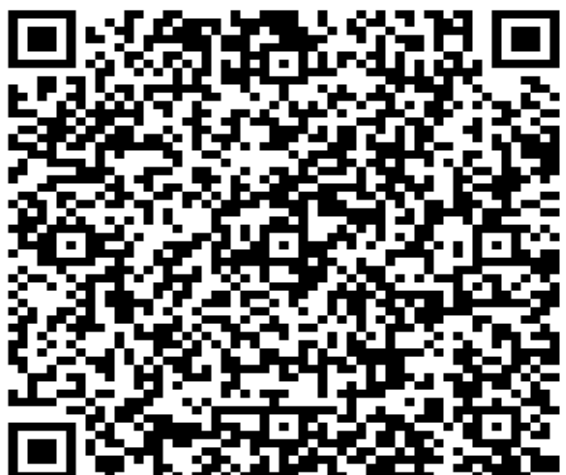

調劑 QR Code

| 藥品名稱及規格(劑型、劑里)、醫事檢驗、醫事放射檢查名稱、物理治療診療項目                           | 用重及用法(檢驗、放射所、物理治療所免填)                   | 總數里         | 備註 |
|-----------------------------------------------------------------|-----------------------------------------|-------------|----|
| "生達"胃明朗膜衣錠3.84公絲(鋁箔/膠箔)<br>PROMERAN F.C. TABLETS 3.84MG (鋁箔/膠箔) | (TID)<br>甘仲(XX)                         | <b>1</b> 10 |    |
| AB033181G0                                                      | (1) (1) (1) (1) (1) (1) (1) (1) (1) (1) |             |    |

| 出生日期 066/03/20 |      |     |         | 就醫曰期 108/12/24 |           |            |      |      |      |      |              |             |      |
|----------------|------|-----|---------|----------------|-----------|------------|------|------|------|------|--------------|-------------|------|
| 醫療院所代號         |      |     |         | 3501200000     |           |            |      |      | 醫療院  | 新電話  | 0223825030RR |             |      |
| 恢復記錄           | 種類   | 項目  | 領藥提醒    | - 起            | 領藥提醒 - 迄  | 有效迄日       | 天數   | 狀態   | 調劑機構 | 調劑時間 | 5            |             | 調劑次數 |
|                | 一般   | 1   | -       |                | -         | 109/01/31  | 1    | 未受理  |      |      | 明細           | Million and |      |
|                | 慢箋   | 2   | 108/12/ | 24             | 109/01/31 | 109/03/31  | 28   | 未受理  |      |      | 明細           | 調劑元成        | 1    |
|                | 慢發   | 3   | 109/01/ | 11             | 109/02/29 | 109/03/31  | 28   | 未受理  |      |      | 明細           |             | 2    |
|                | 慢錢   | 4   | 109/02/ | 10             | 109/03/31 | 109/03/31  | 28   | 未受理  |      |      | 明細           |             | 3    |
| 返回             |      |     |         |                |           |            |      |      |      |      |              |             |      |
|                |      |     |         | 異              | 常處理說明     |            |      |      |      |      | 分區聯絡電        | 話           |      |
| 1 宣務生          | 不可力は | う因素 | 进动声方努   | 生动             | (加富粱丰執行   | (2) 設施「執行」 | > 按知 | ) 請応 |      |      |              |             |      |

## 慢性病連續處 方箋明細

| 2 C 11 ME STREET                                                                                      |                          |
|----------------------------------------------------------------------------------------------------|--------------------------|
| 富發生不可力抗之因素造成處方箋失效(如實際未執行,卻誤按「執行」之按鈕),請交                                                               | 臺北:施小姐(02-23486453)      |
| R構填寫恢復理由後,自行恢復該處方箋之有效性。<br>若該筆處方箋之有效性已恢復,請恢復端勿將該筆處方箋紀錄進行健保卡就醫資料上傳及                                    | 北區:黃小姐(03-4339111#3308)  |
| 計 響用申報作業,避免本署雲端査詢系統重複呈現及重複申報。<br>サロー体に、のであった。                                                         | 中區:江先生(04-22583988#6877) |
| 石氏本雄体卡已元以基本或工得,小嶺區即氏本府原已基本及工得與 <b>醫員科進行逐</b> 項作                                                       | 南區:林先生(06-2245678#4514)  |
| 僅有執行處方箋之院所能恢復自行執行之處方箋(恢復人員為認院所按下恢復之人員);<br>3.また第4点9393-3-15-15-25-25-25-25-25-25-25-25-25-25-25-25-25 | 高屏:黃小姐(07-2315151#2411)  |
| 忽略力轻微凝血球之水源向:著四,如波接口储石桶局轨行故逐力变之储储石桶、恢復人員<br>置內按下恢復之人員。                                                | 東區:張小姐(03-8332111#2030)  |
|                                                                                                    |                          |

#### 居家輕量藍牙方案處方箋調劑作業

若語

|                 |                    | 返         |       |  |  |  |  |  |  |  |
|-----------------|--------------------|-----------|-------|--|--|--|--|--|--|--|
| 特約醫院診所服務機構代號及名稱 | 臺北虛擬診所(3501200000) |           |       |  |  |  |  |  |  |  |
| 姓名              | 測讀 一九              | 身分證字號     | Z2 45 |  |  |  |  |  |  |  |
| 出生日期            | 066/03/20          | 就醫科別      | 01    |  |  |  |  |  |  |  |
| 就醫曰期            | 1081224            | 健保卡就醫序號   | NA    |  |  |  |  |  |  |  |
| 給藥日份            | 28                 | 傷病名稱及主要症候 | 胃食道逆流 |  |  |  |  |  |  |  |
| 免部分負擔代碼及原因      |                    | 國際疾病分類碼   |       |  |  |  |  |  |  |  |
| 虚擬醫令            |                    |           |       |  |  |  |  |  |  |  |

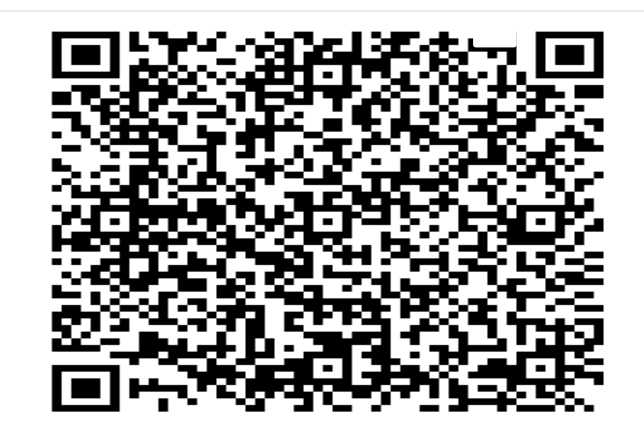

調劑 QR Code

| ـــــــــــــــــــــــــــــــــــــ                                                          | 用量及用法(榆鹼、放射所、物理治療所免填) | 總數量 | 備註 |
|------------------------------------------------------------------------------------------------|-----------------------|-----|----|
| 康你爾護衣錠4臺克<br>CONIEL F.C. TABLETS 4MG<br>AC56633100                                             | (TID)<br>其他 (XX)      | 28  |    |
| 伯基關溶微粒認異100毫克(乙醯水揭酸)<br>BOKEY ENTERIC-MICROENCAPSULATED CAPSULES 100MG (ASPIRIN)<br>AC37344100 | (TID)<br>其他 (XX)      | 28  |    |
| 愛斯麗安 課衣錠<br>ESDIAN F.C. TABLETS<br>AC44113100                                                  | (TID)<br>其他 (XX)      | 28  |    |

## 藥局端調劑處方箋調劑畫面

| 不  |                     |
|----|---------------------|
| 2. |                     |
| 確定 | 取消                  |
|    | 2.<br><sub>確定</sub> |

我的首頁 > 居家輕里藍牙方案(調劑) > 居家輕里藍牙方案」

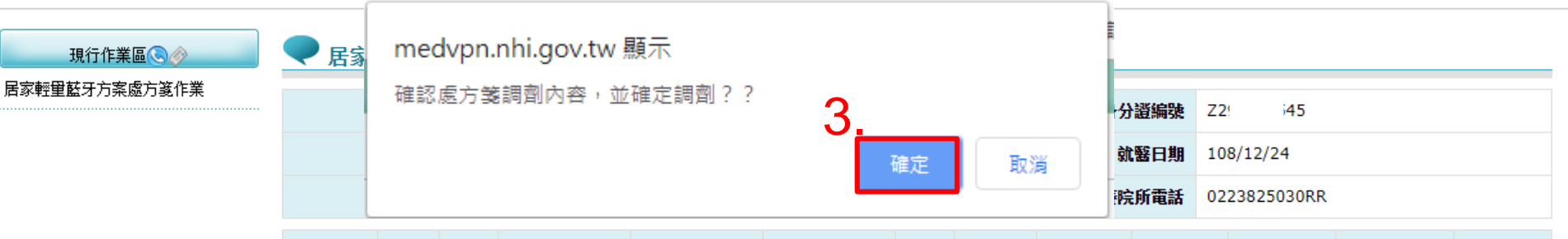

| 恢復記錄 | 種類 | 項目 | 領藥提醒 - 起  | 領藥提醒 - 迄  | 有效迄日      | 天數 | 狀態  | 調劑機構 | 調劑時間 |    | 1    | 調劑次數 |
|------|----|----|-----------|-----------|-----------|----|-----|------|------|----|------|------|
|      | 一般 | 1  | -         | -         | 109/01/31 | 1  | 未受理 |      |      | 明細 | 通到学生 |      |
|      | 慢箋 | 2  | 108/12/24 | 109/01/31 | 109/03/31 | 28 | 未受理 |      |      | 明細 | 調劑元成 | 1    |
|      | 慢箋 | 3  | 109/01/11 | 109/02/29 | 109/03/31 | 28 | 未受理 |      |      | 明細 |      | 2    |
|      | 慢箋 | 4  | 109/02/10 | 109/03/31 | 109/03/31 | 28 | 未受理 |      |      | 明細 |      | 3    |

返回

| 異常處理說明                                                                  | 分區聯絡電話                     |  |  |
|-------------------------------------------------------------------------|----------------------------|--|--|
| 1. 當發生不可力抗之因素造成處方箋失效(如審際未執行,卻誤按「執行」之按鈕),請交<br>(#####方片後四十份,它に比例就是大統立方法# | 臺北:施小姐(02-23486453)        |  |  |
| 的機備項爲恢復理田後,自行恢復該處方發之有效性。<br>2. 若該筆處方箋之有效性已恢復,請恢復端勿將該筆處方箋紀錄進行健保卡就醫資料上傳及  | 北區:黃小姐(03-4339111#3308) 12 |  |  |
| 醫療费用申報作業,避免本署雲端查詢系統重複呈現及重複申報。                                           | 中區:江先生(04-22583988#6877)   |  |  |

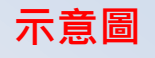

一般箋列印

### 全民健康保險門診交付處方箋

350120

特約醫院診所

服務機構代號及名稱

| ▶ 我的貧賣 > 居家輕望懿牙                | 方案(調劑)                                       | > 居家村             | 里藍牙产                      | <b>;</b> 案處方第作業      |                          |                       |                     |              |                |                          |         |         |      |      |  |
|--------------------------------|----------------------------------------------|-------------------|---------------------------|----------------------|--------------------------|-----------------------|---------------------|--------------|----------------|--------------------------|---------|---------|------|------|--|
| 現行作業區(3)の<br>居家転里藍牙方案處方第作<br>業 | ● 居家転                                        | ♥ Б家短型菇牙方案處方簽調到作業 |                           |                      |                          |                       |                     |              |                |                          |         |         |      |      |  |
|                                |                                              |                   |                           | 姓名                   | )账 ·九 身分證編號 Z2! 45       |                       |                     |              | 45             |                          |         |         |      |      |  |
|                                |                                              |                   |                           | 出生日期                 | 066/03/20                |                       |                     |              | 就醫日期 108/12/24 |                          |         |         |      |      |  |
|                                | 醫療院所代裝                                       |                   |                           |                      | 3501200000               |                       |                     |              |                | 醫療院所電話                   | 022382  | 25030RR |      |      |  |
|                                | 恢復記錄                                         | 種類                | 項目                        | 領藥提醒 - 起             | 領藥提醒 - 迄                 | 有效迄日                  | 天數                  | 狀態           | 调創機構           | 调射時間                     |         |         |      | 调创次数 |  |
|                                |                                              | 一般                | 1                         | •                    | •                        | 109/01/31             | 1                   | 已受理          | 臺北虛擬診          | 109/01/10 16:40          | 明細      | 預驗還方象   | -    |      |  |
|                                |                                              | 慢篪                | 2                         | 108/12/24            | 109/01/31                | 109/03/31             | 28                  | 已受理          | 臺北虛擬診          | 109/01/10 16:40          | 明細      | 預驗還方裝   | 狭況   | 1    |  |
|                                |                                              | 優渡                | 3                         | 109/01/11            | 109/02/29                | 109/03/31             | 28                  | 未受理          |                |                          | 明細      |         | 调朗完成 | 2    |  |
|                                |                                              | 慢筋                | 4                         | 109/02/10            | 109/03/31                | 109/03/31             | 28                  | 未受理          |                |                          | 明細      |         |      | 3    |  |
|                                |                                              |                   |                           |                      |                          |                       |                     | 返回           |                |                          |         |         |      |      |  |
|                                |                                              |                   |                           |                      | 異常處理說明                   |                       |                     |              |                |                          |         | 分區聯絡電話  |      |      |  |
|                                | 1. 富發生不                                      | 可力抗之              | 因素造成                      | <b>國方黨失效(如憲</b> ]    | <sup>黎</sup> 未執行,卻誤按「1   | 快行」之接豱),              | 請交付機                | 捕填寫供         | 夏理由後,自行        | 臺北:施小姐(02-2348           | 6453)   |         |      |      |  |
|                                | · 恢復該國方:<br>2. 若該筆處                          | 毛之有欢!<br>方葉之有     | 生。<br>效性已要                | 调,請你價端勿將             | 8筆成方算記錄進行                | 建保卡就餐瓷料               | 一個乃解釋               | <b>湯</b> 用申録 | 作業,避免本要        | 北區:黃小姐(03-4339           | 111#330 | 08)     |      |      |  |
|                                | 雲線宣調系統                                       | 克重福宝)             | 見及重複                      | 申報。                  |                          |                       |                     |              |                | 中區:江先生(04-22583988#6877) |         |         |      |      |  |
|                                | <ol> <li>3. 若民眾儘</li> <li>4. 保有執行</li> </ol> | 保卡已完<br>成方第六      | 実施卡<br>1955年3月<br>1955年3月 | 注尊,亦請協助民<br>河白行為行之虚ち | R將原已寫卡及上傳約<br>8(你有人員為納約) | 第警告料進行過去<br>第14下の復立 し | 新作業。<br>あたま 第25     | 使方法的         | 夏纪将今本语         | 南區:林先生(06-2245           | 678#45  | 14)     |      |      |  |
|                                | 為: 著內, 日                                     | 国内観之              | 素名稱為                      | 以行該盧方羅之機相            | 名稱、依德人自為著                | 的接下恢復之人               | a, r - 468;<br>,≣ - | 0887.548.97  | anuae curk al  | 高屏:黃小姐(07-2315           | 151#241 | 11)     |      |      |  |
|                                |                                              |                   |                           |                      |                          |                       |                     |              |                | 東區:張小伯(03-8332111#2030)  |         |         |      |      |  |

| 藥品名稱及規格<br>醫事檢驗、醫事) | (劑型、劑量 )、<br>放射檢查名稱、 | 用量及用法<br>(檢驗、放射所、     | 總數量                 | 備註 |  |  |  |  |  |
|---------------------|----------------------|-----------------------|---------------------|----|--|--|--|--|--|
| ■擬醫令:               |                      |                       |                     |    |  |  |  |  |  |
| 國際疾病分類碼:A050        | ,                    | 調劑方式:0-自行調齊           | 調劑方式:0-自行調劑         |    |  |  |  |  |  |
| <b>漡病名稱及主要症候</b> :  | 葡萄球菌食物中毒             | 免部分負擔代碼及原因            | 免部分負擔代碼及原因:801      |    |  |  |  |  |  |
| 就醫科別:內科             | 就醫日期:108/07/08       | 18:34:09 健保卡就醫序號:0081 | 健保卡就醫序號:0081 給藥日份:7 |    |  |  |  |  |  |
| 姓名 測試四十二            | 身分證字號:Z19999         | 9383 出生日期:066/02/11   | 出生日期:066/02/11      |    |  |  |  |  |  |
|                     | 08                   | 案件分類:A5               |                     |    |  |  |  |  |  |
| 一般處方箋               | 0                    | 連續處方箋                 | 連續處方箋               |    |  |  |  |  |  |
| あた 中子子 公安           | 0                    | いはない 御り よくなな          |                     |    |  |  |  |  |  |

| 物理治                            | 康診療項目                              | 物理治療所免填)                        |                  |            |  |  |  |
|--------------------------------|------------------------------------|---------------------------------|------------------|------------|--|--|--|
| A000086100-止膿<br>SINOMIN TABLE | 敏錠500公絲<br>FS500MG                 | □服,每次 1顆, 每日 3 次且睡<br>次, 7夭     | 前17瓶             |            |  |  |  |
| 診治醫師<br>簽章:                    | 處方醫院診所<br>核 章                      | 交付機構核章<br>(服務機構代號、名稱、<br>地址及電話) | 慢性病連結            | 慢性病連續處方箋專用 |  |  |  |
| 測試人員卡                          | 了"一擬診<br>()000<br>108.07.08<br>門診章 | 藥事人員、醫事檢驗人員核章<br>代號:            | 本處方箋:            | 共可調劑3次     |  |  |  |
| 聯絡電話:(02)2382                  | 5030                               | 簽章:                             | 已調測<br>108.07.08 |            |  |  |  |
|                                |                                    | 日期:                             |                  |            |  |  |  |

注意事項: (一) 本處方如有塗改,需由原處方醫師之蓋章確認,否則無效。

- (二)若同時須開給病患一般(七日內)用藥及連續處方用藥時,須分開填寫在不同的處方箋。如 須同時交付調劑及檢驗(查)處方時,諸分別開立。
- (三)排程檢驗、檢查處方:自開立之日起算一百八十日內有效;慢性病連續處方箋:末次調劑 之用藥末日內有效;其他門診處方及藥品處方箋:自開立之日起算三日內有效。有效期末 日為例假日者,順延之。
- (四) 給藥日份以開立藥品中最大給藥日份呈現。
- (五)本處方箋僅供本保險特約醫事服務機構留存使用。

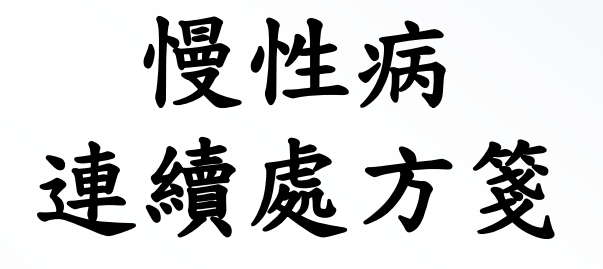

| 100    | ▶ 民家电理基于方案成方案调射作業                        |                                          |              |                                    |                      |                      |        |                |                                           |                 |                               |        |     |  |  |
|--------|------------------------------------------|------------------------------------------|--------------|------------------------------------|----------------------|----------------------|--------|----------------|-------------------------------------------|-----------------|-------------------------------|--------|-----|--|--|
| 余磁力藏1F |                                          |                                          |              | 姓名                                 | 测一九                  |                      |        | 身分遊編號 2 45     |                                           |                 |                               |        |     |  |  |
|        |                                          |                                          |              | 出生日期                               | 066/03/20            |                      |        |                | 就醫日期 108/12/24                            |                 |                               |        |     |  |  |
|        | 緊張院                                      |                                          |              | 醫療院所代號                             | 3501200000           |                      |        |                |                                           | 醫療院所電話          | 0223825030RR                  |        |     |  |  |
|        | 恢復記錄                                     | 種類                                       | 項目           | 領藥提醒 · 起                           | <b>須</b> 藥提醒 − 迄     | 有效迄日                 | 天數     | 狀態             | 調創機構                                      | 調創時間            |                               |        | 調創次 |  |  |
| Γ      |                                          | 一般                                       | 1            | -                                  | •                    | 109/01/31            | 1      | 已受理            | 臺北虛擬診                                     | 109/01/10 16:40 | 明細 預機成方意                      | 101/01 |     |  |  |
|        |                                          | 慢說                                       | 2            | 108/12/24                          | 109/01/31            | 109/03/31            | 28     | 已受理            | 臺北虛擬診                                     | 109/01/10 16:40 | 明細 預整成方意                      | 铁阀     | 1   |  |  |
|        |                                          | 慢衺                                       | 3            | 109/01/11                          | 109/02/29            | 109/03/31            | 28     | 未受理            |                                           |                 | 明細                            | 調劑完成   | 2   |  |  |
| Γ      |                                          | 慢変                                       | 4            | 109/02/10                          | 109/03/31            | 109/03/31            | 28     | 未受理            |                                           |                 | 明細                            |        | 3   |  |  |
|        |                                          |                                          |              |                                    |                      |                      |        | 巡回             |                                           |                 |                               |        |     |  |  |
|        |                                          |                                          |              |                                    | 異常處理說明               |                      |        |                |                                           |                 | 分區聯絡電話                        |        |     |  |  |
|        | 1. 當發生不                                  | 可力抗之                                     | 因素造成         | 濾方篦失效 (如會)                         | 馨末執行, 箚誤技「           | 執行」之接組),             | 請交付機   | 辅填寫版           | 復理由後,自行                                   | 臺北:施小姐(02-2348  | 6453)                         |        |     |  |  |
|        | 恢復該庭万到<br>2 芋蚌盆香                         | 記有效  <br>古波之声                            | 변호<br>아내네 그래 | ·酒、结志酒》中的约                         | +盆质古家纪辞遗行)           | 建位主体整边料;             | - 体力数6 | <b>(東田中和</b> ) | 作業、遊会大型                                   | 北區:黃小姐(03-4339  | 111#3308)                     |        |     |  |  |
|        | 中的 4 6 6 6 6 6 6 6 6 6 6 6 6 6 6 6 6 6 6 | 種複型                                      | 現及重複         | (Be) with the Bestin (2003)<br>申報。 | 244.827.186703906111 | 6 IA P 74 66 94 71 J |        |                | 毎用甲額1F来, 盥兒本者<br>中區:江先生(04-22583988#6877) |                 |                               |        |     |  |  |
|        | 3. 若民眾健                                  | 保卡已完                                     | 成直卡明         | 上傳・亦請協助民                           | 影將原已寫卡及上傳            | <b>北醫</b> 資料進行退步     | 作業。    |                | -                                         | 南區:林先生(06-2245  | <b>冨:林先生(06-2245678#4514)</b> |        |     |  |  |
|        | 4 福田村行                                   | ぼわき7                                     | Dis HT BOYS  | 增用行動行了隊方式                          | 1.(数保人自然终端)          | 新技下設備之人自             | り) 右   | 《臨月義歌          | 傷紀録乙米線                                    |                 | -2315151#2411)                |        |     |  |  |
|        | 為:署內,目                                   | 為:署內,則恢復機構名稱為執行該處方箋之機構名稱、恢復人員為署內按下恢復之人員。 |              |                                    |                      |                      |        |                |                                           | 高屏:黃小姐(07-2315  | 151#2411)                     |        |     |  |  |

### 全民健康保險門診交付處方箋

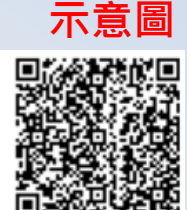

| 特約醫院診所<br>服務機構代號及名稱 | 350120 |
|---------------------|--------|

| 一般處方箋         |                         | 違續處方箋          | 0       |  |  |  |
|---------------|-------------------------|----------------|---------|--|--|--|
|               | 08                      | 案件分類:A5        |         |  |  |  |
| 姓名:測試厂 👘      | 身分證字號:Z19               | 出生日期:066/02/11 |         |  |  |  |
| 就醫科別:內科       | 就醫日期:108/07/08 18:34:09 | 健保卡就醫序號:0081   | 給藥日份:28 |  |  |  |
| 傷病名稱及主要症候:    | 葡萄球菌食物中毒                | 免部分負擔代碼及原因:801 |         |  |  |  |
| 國際疾病分類碼:A050, | I                       | 調劑方式:0-自行調劑    |         |  |  |  |
| 虛擬醫令:         |                         |                |         |  |  |  |

| 藥品名稱及:<br>醫事檢驗、<br>物理                                 | 現格 (劑型、劑量)、<br>醫事放射檢查名稱、<br>治療診療項目                         | 用量及用法<br>(檢驗、放射所、<br>物理治療所免填)   | 總數量                   | 備註         |  |  |
|-------------------------------------------------------|------------------------------------------------------------|---------------------------------|-----------------------|------------|--|--|
| AC37344100-f<br>全克(乙醯水核<br>ENTERIC-MIC<br>CAPSULES 10 | 自基腸溶微粒膠囊10(<br>酸) BOKEY<br>ROENCAPSULATED<br>0MG (ASPIRIN) | 〕 其他,每次 1#, 每日 3 次, 28天<br>     | 28#                   |            |  |  |
| AC44113100-<br>ESDIAN F.C. T                          | 图斯麗安 膜衣錠<br>ABLETS                                         | 其他,每次 1膜衣錠, 每日 3 次<br>夭         | ,28 28 膜衣錠            |            |  |  |
| AC56633100-E<br>CONIEL F.C. T                         | 顧你爾膜衣錠4毫克<br>ABLETS 4MG                                    | 其他,每次 1#, 每日 3 次, 28天           | 28#                   |            |  |  |
| 診治醫師<br>簽章:                                           | 處方醫院診所<br>核 章                                              | 交付機構核章<br>(服務機構代號、名稱、<br>地址及電話) | 慢性病連續處方箋專用            |            |  |  |
| 測試人員卡                                                 | 臺北摩糠診<br>35012(<br>108.07.08<br>門診章                        | 藥事人員、醫事檢驗人員核章<br>代號:            | 本處方箋                  | 本處方箋共可調劑3次 |  |  |
| 聯絡電話:(02)23                                           | 825030                                                     | 簽章:<br>                         | 慢筆第1次已調劑<br>108.07.08 |            |  |  |
| 傳真:                                                   |                                                            | 日期:                             |                       |            |  |  |

注意事項: (一) 本處方如有塗改,需由原處方醫師之蓋章確認,否則無效。

- (二)若同時須開給病患一般(七日內)用藥及連續處方用藥時,須分開填寫在不同的處方箋。如 須同時交付調劑及檢驗(查)處方時,請分別開立。
- (三)排程檢驗、檢查處方:自開立之日起算一百八十日內有效;慢性病連讀處方箋:末次調劑 之用藥末日內有效;其他門診處方及藥品處方箋:自開立之日起算三日內有效。有效期末 日為例假日者,順延之。
- (四) 給藥日份以開立藥品中最大給藥日份呈現。
- (五)本處方箋僅供本保險特約醫事服務機構留存使用。

| Constanting of the state of the state of the |                                                                                   | <ul><li> () () () () () () () () () () () () () (</li></ul> |  |  |  |  |  |
|----------------------------------------------------------------------------------------------------|-----------------------------------------------------------------------------------|-------------------------------------------------------------|--|--|--|--|--|
| Graziadien<br>Torotiot                                                                                                    | LOBALDEADEDEC      DUBALDEADEDEC      DUBALDEADEDEDEDEDEDEDEDEDEDEDEDEDEDEDEDEDED | <ul> <li>         ・</li></ul>                               |  |  |  |  |  |

.

➡ 我的首頁 > 居家輕量藍牙方案(調劑) > 居家輕量藍牙方案處方箋作業

| 現行作業區🔍 🤌                         | 民家輕重        | 藍牙方 | 案處方筆 | <b>٤調劑作業</b> |           |           |    |       |        |                 |           |       |      |      |
|----------------------------------|-------------|-----|------|--------------|-----------|-----------|----|-------|--------|-----------------|-----------|-------|------|------|
| 居家輕 <mark>里藍</mark> 牙方案處方箋作<br>業 | 姓名 測        |     |      | 测: -九        |           |           |    | 身分證編號 |        |                 | Z2 #5     |       |      |      |
|                                  | 出生日期 医療院所代験 |     |      | 066/03/20    |           |           |    | 就醫日期  |        |                 | 108/12/24 |       |      |      |
|                                  |             |     |      | 3501200000   |           |           |    |       | 醫療院所電話 | 022382          | 5030RR    |       |      |      |
|                                  | 恢復記錄        | 種類  | 項目   | 領藥提醒 - 起     | 領藥提醒 - 迄  | 有效迄日      | 天數 | 狀態    | 調劑機構   | 調劑時間            |           |       |      | 調劑次數 |
|                                  |             | 一般  | 1    | -            | -         | 109/01/31 | 1  | 已受理   | 臺北虛擬診  | 109/01/10 16:40 | 明細        | 預覽處方箋 |      |      |
|                                  |             | 慢箋  | 2    | 108/12/24    | 109/01/31 | 109/03/31 | 28 | 已受理   | 臺北虛擬診  | 109/01/10 16:40 | 明細        | 預覽處方箋 | '陕假  | 1    |
|                                  |             | 慢箋  | 3    | 109/01/11    | 109/02/29 | 109/03/31 | 28 | 未受理   |        |                 | 明細        |       | 調劑完成 | 2    |
|                                  |             | 慢箋  | 4    | 109/02/10    | 109/03/31 | 109/03/31 | 28 | 未受理   |        |                 | 明細        |       |      | 3    |
|                                  |             |     |      |              |           |           |    | 返回    |        |                 |           |       |      |      |

| 異常處理說明                                                                 | 分區聯絡電話                     |
|------------------------------------------------------------------------|----------------------------|
| 1. 當發生不可力抗之因素造成處方箋失效(如審際未執行,卻誤按「執行」之按鈕),請交付機構填寫恢復理由後,自行                | 臺北:施小姐(02-23486453)        |
| 恢復該燧万義乙有效性。<br>2. 若該筆處方箋之有效性已恢復,諸恢復端勿將該筆處方箋紀錄進行健保卡號緊盗料上傳及緊磨盡用由銀作業,避免本署 | 北區:黃小姐(03-4339111#3308)    |
| 雲端查詢系統重複呈現及重複申報。                                                       | 中區:江先生(04-22583988#6877)   |
| <ol> <li>若民眾健保卡已完成寫卡或上傳,亦請協助民眾將原已寫卡及上傳就醫資料進行退掛作業。</li> <li>在</li></ol> | 南區:林先生(06-2245678#4514)    |
| 了。                                                                     | 高屏:黃小姐(07-2315151#2411) 15 |
|                                                                        | 東區:張小姐(03-8332111#2030)    |

北的首頁 > 居家駐里藍牙方案(調例) > 居家駐里藍牙方案處方箋作業

| 現行作業區(3)の         | ● 居家輕重             | 赵牙方                                                                                     | 案虛方               | 調測作素                                                                 |                              |                      |                |                          |         |                         |              |          |      |  |  |  |
|-------------------|--------------------|-----------------------------------------------------------------------------------------|-------------------|----------------------------------------------------------------------|------------------------------|----------------------|----------------|--------------------------|---------|-------------------------|--------------|----------|------|--|--|--|
| 居家転里藍牙方案處方箋作<br>業 |                    |                                                                                         |                   | 姓名                                                                   | 测 十九                         |                      |                |                          |         | 身分遊編號 Z:                |              |          |      |  |  |  |
|                   |                    |                                                                                         |                   | 出生日期                                                                 | 066/03/20                    |                      |                |                          |         | 就醫日期                    | 108/12/24    |          |      |  |  |  |
|                   |                    |                                                                                         |                   | 醫療院所代號                                                               | 3501200000                   |                      |                |                          |         | 醫療院所電話                  | 0223825030RR |          |      |  |  |  |
|                   | 恢復記錄               | 種類                                                                                      | 項目                | 領藥提醒 - 起                                                             | 領藥提醒 - 迄                     | 有效迄日                 | 天數             | 狀態                       | 調劑機構    | 調劑時間                    |              |          | 調創次數 |  |  |  |
|                   | *                  | 一般                                                                                      | 1                 | -                                                                    | -                            | 109/01/31            | 1              | 已受理                      | 臺北虛擬診   | 109/01/10 16:40         | 明細預醫疗業       | .it=/.tr |      |  |  |  |
|                   |                    | 慢流                                                                                      | 2                 | 108/12/24                                                            | 109/01/31                    | 109/03/31            | 28             | 已受理                      | 臺北虛擬診   | 109/01/10 16:40         | 明細預發感方義      | 快候       | 1    |  |  |  |
|                   |                    | 慢災                                                                                      | 3                 | 109/01/11                                                            | 109/02/29                    | 109/03/31            | 28             | 未受理                      |         |                         | 明細           | 調剤完成     | 2    |  |  |  |
|                   |                    | · 信範 4 109/02/10 109/03/31 109/03/31 28                                                 |                   |                                                                      |                              |                      |                | 未受理                      |         |                         | 明細           |          | 3    |  |  |  |
|                   |                    |                                                                                         |                   |                                                                      |                              |                      |                |                          |         |                         |              |          |      |  |  |  |
|                   |                    |                                                                                         |                   |                                                                      | 異学處理治明                       |                      |                |                          |         | <b>公国時</b> 飲素計          |              |          |      |  |  |  |
|                   | 1. 當發生不可           | 可力抗之                                                                                    | 因素造成              | 或處方箋失效(如審                                                            | 際未執行,卻誤按「                    | 执行」之按鈕),             | 請交付棚           | 辅填宫版                     | 復理由後,自行 | 喜北:協小相(02-23486453)     |              |          |      |  |  |  |
|                   | 恢復該處方調             | した<br>た<br>第<br>う<br>本<br>ち<br>ち<br>ち<br>ち<br>ち<br>ち<br>ち<br>ち<br>ち<br>ち<br>ち<br>ち<br>ち | ±∘<br>terra       |                                                                      | 法实际计算机的法法                    | alo Haveronal I      | . (# 1289 (#   |                          | 在後 湖山士田 | 北區:黃小姐(03-4339111#3308) |              |          |      |  |  |  |
|                   | 2. 石設軍處<br>雲端査調系統  | の見之刊<br>随福宝3                                                                            | 2011日已16<br>見及重福  | xig,mixigmix/mi<br>申報。                                               | 校率總/7.現前即應1][                | 进休下纵窗 典科 L           | IF未,歷光华宿       | 中區:江先生(04-22583988#6877) |         |                         |              |          |      |  |  |  |
|                   | 3. 若民眾健            | 保卡已完                                                                                    | 成寫卡頭<br>90000404  | 以上傳,亦請協助民<br>(第一句)の一方(前の)の一句)の「「「「「」」の「「」」の「」」の「」」の「」」の「」」の「」」の「」」の「 | 思將原已寫卡及上傳。<br>2014年2月日本1999年 | 就醫資料進行退掛<br>※約7世第三日の | (FA108 - + 16) | 南區:林先生(06-2245678#4514)  |         |                         |              |          |      |  |  |  |
|                   | 4. 僅有執行)<br>為:署內,貝 | 極力変之<br>小阪復機相                                                                           | PHEFTINEN<br>青名稱為 | 《頃日行執行之感乃<br>執行該處方竈之機移                                               | 8、100度人自勾設形式<br>【名稱、恢復人員為署   | 97夜下跌復之入E<br>的按下恢復之人 | 度和球之木厚         | 高屏:黃小姐(07-2315151#2411)  |         |                         |              |          |      |  |  |  |
|                   |                    |                                                                                         |                   |                                                                      |                              |                      |                |                          |         | 東區:張小姐(03-8332)         | 111#2030)    | 11#2030) |      |  |  |  |
|                   |                    |                                                                                         |                   |                                                                      |                              |                      |                |                          |         |                         |              |          |      |  |  |  |

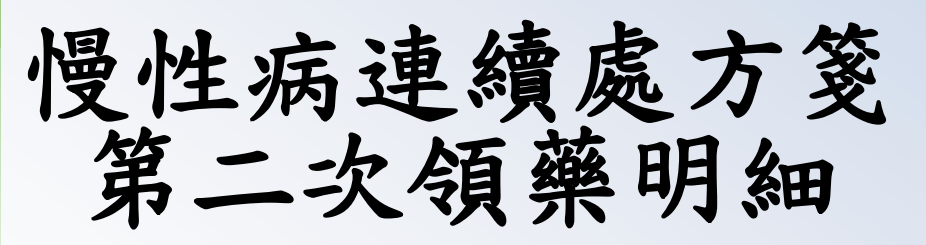

💎 居家輕量藍牙方案處方箋調劑作業

|                                                    |                  |             | 返回   |                  |                       |     |   |
|----------------------------------------------------|------------------|-------------|------|------------------|-----------------------|-----|---|
| 特約醫院診所服務機構代裝及名稱                                    | 臺北虛擬診所(35012000) | 00)         |      |                  |                       | ]   |   |
| 姓名                                                 | 測 H二             | 身分證字號       | z    | 83               |                       | 2   |   |
| 出生日期                                               | 066/02/11        | 就醫科別        | 02   |                  |                       | 2   |   |
| 就醫曰期                                               | 1080708          | 健保卡就醫序號     | 0081 |                  |                       | ž   |   |
| 給藥日份                                               | 28               | 傷病名稱及主要症候   | 感冒   |                  |                       | Ē   |   |
| 免部分負擔代碼及原因                                         | 801              | 國際疾病分類碼     | A050 |                  |                       |     |   |
| 虛擬醫令                                               |                  |             |      |                  | 調劑 QR Code            |     |   |
| 藥品名稱及規格(劑型、劑單)                                     | )、醫事檢驗、醫事放射檢查:   | 名稱、物理治療診療項目 |      |                  | 用星及用法(检验、放射所、物理治療所免填) | 總數里 | 備 |
| 康你爾膜衣錠4毫克<br>CONIEL F.C. TABLETS 4MG<br>AC56633100 |                  |             |      | (TID)<br>其他 (XX) |                       | 28  |   |

| 靈品名稱及規格(到型、理堂)、醫事检验、醫事放射检查名稱、物理治療診療項目                                                          | 用里及用法(檢驗、放射所、物理治療所免填) | 總數里 | 備註 |
|------------------------------------------------------------------------------------------------|-----------------------|-----|----|
| 康你爾膜衣錠4毫克<br>CONIEL F.C. TABLETS 4MG<br>AC56633100                                             | (TID)<br>其他 (XX)      | 28  |    |
| 伯基腸溶微粒膠囊100毫克(乙醯水楊酸)<br>BOKEY ENTERIC-MICROENCAPSULATED CAPSULES 100MG (ASPIRIN)<br>AC37344100 | (TID)<br>其他 (XX)      | 28  |    |
| 愛斯麗安 膜衣錠<br>ESDIAN F.C. TABLETS<br>AC44113100                                                  | (TID)<br>其他 (XX)      | 28  |    |

## 藥局端調劑處方箋調劑畫面

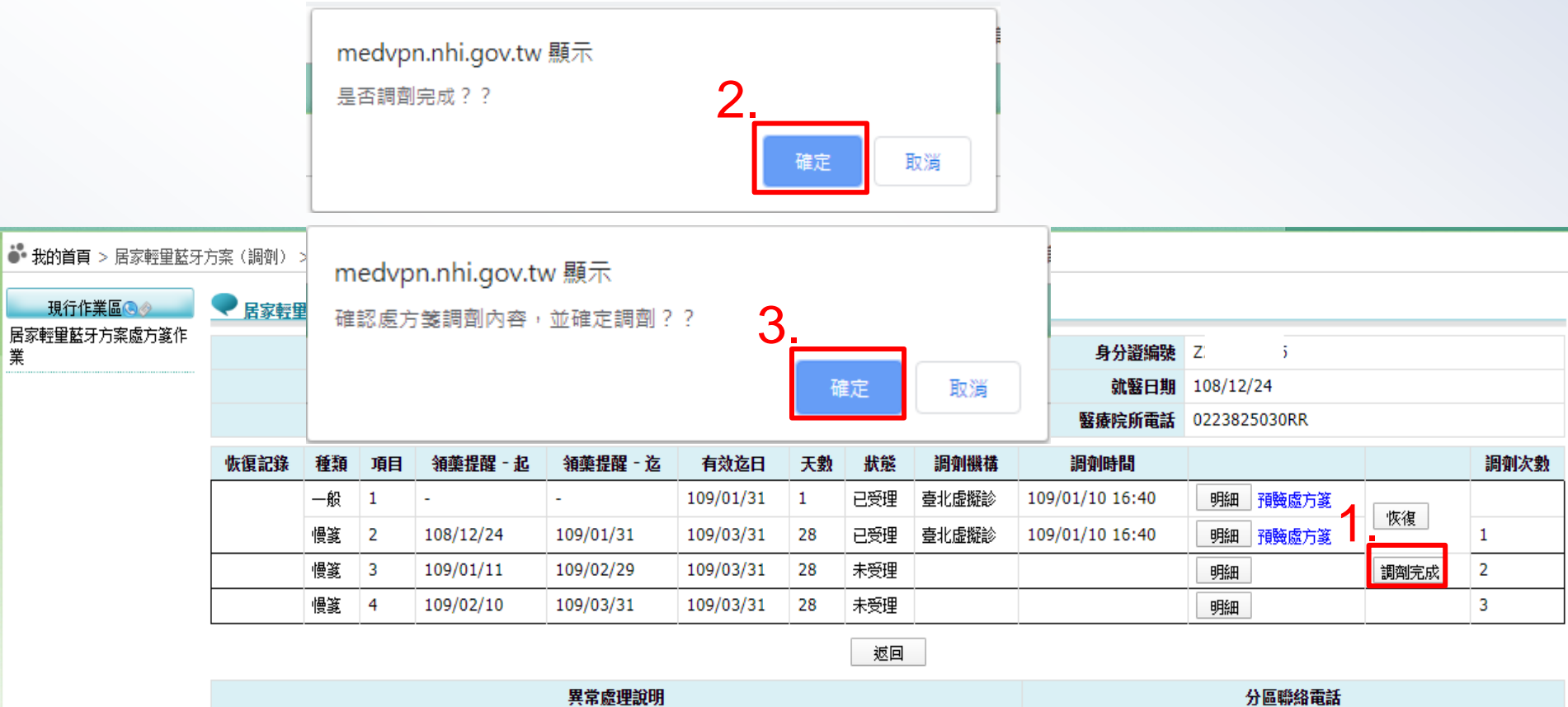

| 77 TP 822 ERV 73                                                                                   | 75 естими наян             |
|----------------------------------------------------------------------------------------------------|----------------------------|
| 1. 當發生不可力抗之因素造成處方箋失效(如審際未執行,卻誤按「執行」之按鈕),請交付機構填寫恢復理由後,自行                                            | 臺北:施小姐(02-23486453)        |
| "恢復該燧万義乙有效性。<br>2. 若該筆處方箋之有效性已恢復,諸恢復端勿將該筆處方箋紀錄進行健保卡號醫盜料上傳及醫審盡用由銀作業,避免本署。                           | 北區:黃小姐(03-4339111#3308)    |
| 雲端查詢系統重複呈現及重複申報。                                                                                   | 中區:江先生(04-22583988#6877)   |
| 3. 若民眾健保卡已完成寫卡或上傳,亦請協助民眾將原已寫卡及上傳就醫資料進行退掛作業。                                                        | 南區:林先生(06-2245678#4514)    |
| 了。僅有執行處力愛之院別能恢復自行執行之處力愛、恢復入自為認院別投下恢復之入自了,右該處力愛恢復紀錄之來源<br>為: 署內,則恢復機構名稱為執行該處方箋之機構名稱、恢復人員為署內按下恢復之人員。 | 高屏:黃小姐(07-2315151#2411)    |
|                                                                                                    | 東區:張小姐(03-8332111#2030) 17 |

| _ | _              | ᆇ |   |
|---|----------------|---|---|
| 1 | $\overline{\}$ | 思 | 靣 |
|   |                |   |   |

### 慢性病連續處方箋 第二次列印

### 全民健康保險門診交付處方箋

| Lingerstell      |
|------------------|
| 2291222335-2176  |
| ESS SET (ALT)    |
| 用于下午: 八千日        |
| 12 2001-040      |
| 19-19-33583      |
| 5 K. (20) 22 (2) |
| □ - 368/32 Feb   |

18

| 特約醫院診所    | 250120 |
|-----------|--------|
| 服務機構代號及名稱 | 300120 |

| 一般處方箋         |      |                      | 違續處方箋 O              |  |  |  |  |  |  |
|---------------|------|----------------------|----------------------|--|--|--|--|--|--|
| 特定治療項目代號:05,0 | 08   |                      | 案件分類:A5              |  |  |  |  |  |  |
| 姓名測試          | 身分證  | 字號:2                 | 出生日期:066/02/11       |  |  |  |  |  |  |
| 就醫科別:內科       | 就醫日  | 期:108/07/08 18:34:09 | 健保卡就醫序號:0081 給藥日份:28 |  |  |  |  |  |  |
| 傷病名稱及主要症候:    | 葡萄球菌 | <b>討食物中毒</b>         | 免部分負擔代碼及原因:801       |  |  |  |  |  |  |
| 國際疾病分類碼:A050, |      |                      | 調劑方式:0-自行調劑          |  |  |  |  |  |  |
| 虛擬醫令:         |      |                      |                      |  |  |  |  |  |  |

|   | 藥品名稱及規構<br>醫事檢驗、醫<br>物理治                                    | 各 (劑型、劑量 )、<br>事放射檢查名稱、<br>療診療項目                        |   | 用量及用法<br>(檢驗、放射所、<br>物理治療所免填)   |            | 總數量               | 備註                    |  |  |  |
|---|-------------------------------------------------------------|---------------------------------------------------------|---|---------------------------------|------------|-------------------|-----------------------|--|--|--|
|   | AC37344100-伯基<br>毫克(乙醯水楊酸<br>ENTERIC-MICRO<br>CAPSULES 100M | 5腸溶微粒膠囊100<br>() BOKEY<br>DENCAPSULATED<br>1G (ASPIRIN) | ) | 其他,每次 1#, 每日 3 次, 28天           | _          | 28#               |                       |  |  |  |
| 8 | AC44113100-愛斯<br>ESDIAN F.C. TAB                            | )麗安 膜衣錠<br>LETS                                         |   | 其他,每次 1膜衣錠, 每日 3 次<br>夭         | , 28       | 28 <b>膜衣</b> 錠    |                       |  |  |  |
| - | AC56633100-康你<br>CONIEL F.C. TAB                            | ◎爾膜衣錠4毫克<br>LETS 4MG                                    |   | 其他,每次 1#, 每日 3 次, 28天           | -          | 28#               |                       |  |  |  |
|   | 診治醫師<br>簽章:                                                 | 處方醫院診所<br>核 章                                           |   | 交付機構核章<br>(服務機構代號、名稱、<br>地址及電話) |            | 慢性病連續處方箋專用        |                       |  |  |  |
|   | 測試人員卡                                                       | 測試人員卡                                                   |   | 肇事人員、醫事檢驗人員核章<br>號:             |            | 本處方箋共可調劑3次        |                       |  |  |  |
|   | 聯絡電話:(02)2382                                               |                                                         |   | <b>登</b> 章:                     | 優議9<br>108 | 81次已編列<br>8.07.08 | 慢篷第2次已調劑<br>108.08.05 |  |  |  |
|   | 傳真:                                                         |                                                         | E | 1期:                             |            |                   |                       |  |  |  |

- 注意事項: (一) 本處方如有塗改,需由原處方醫師之蓋章確認,否則無效。
  - (二)若同時須開給病患一般(七日內)用藥及連續處方用藥時,須分開填寫在不同的處方箋。如 須同時交付調劑及檢驗(查)處方時,請分別開立。
  - (三)排程檢驗、檢查處方:自開立之日起算一百八十日內有效;慢性病連續處方箋:末次調劑 之用藥末日內有效;其他門診處方及藥品處方箋:自開立之日起算三日內有效。有效期末 日為例假日者,順延之。
  - (四) 給藥日份以開立藥品中最大給藥日份呈現。
  - (五) 本處方箋僅供本保險特約醫事服務機構留存使用。

| 第年         数部子         999545           「「」」」」」         108/12/24         099545           「「」」」」」         108/12/24         023255030R           「「」」」」」         109/01/31         1         109/01/31         1         109/01/31         1         109/01/31         1         109/01/31         1         109/01/31         1         109/01/31         1         109/01/31         1         109/01/31         1         109/01/31         1         109/01/31         1         109/01/31         1         109/01/31         1         109/01/31         1         109/01/31         1         109/01/31         109/01/31         2         109/01/31         2         109/01/31         2         109/01/31         2         109/01/31         2         109/01/31         2         109/01/31         2         109/01/31         2         109/01/31         2         2         2         2         2         2         2         2         2         2         3         3           (情麗 第         4         109/02/10         109/03/31         28         光安振         2         1         3         3         3         3         3         3         3         3         3         3                                                                                                    | 16.W | < ■ ■ ■ ■ ■ ■ ■ ■ ■ ■ ■ ■ ■ ■ ■ ■ ■ ■ ■                                                                                     | 非监计万 | 業層万調 | 能调制作業     |            |           |    |     |       |                     |                  |       |      |     |  |
|----------------------------------------------------------------------------------------------------|------|----------------------------------------------------------------------------------------------------|------|------|-----------|------------|-----------|----|-----|-------|---------------------|------------------|-------|------|-----|--|
| 「日本         1         ○         109/02/3         28         250120000         250120000         250120000         250120000         250120000         250120000         250120000         250120000         250120000         250120000         250120000         250120000         250120000         250120000         250120000         250120000         250120000         250120000         250120000         250120000         250120000         250120000         250120000         250120000         250120000         250120000         250120000         250120000         250120000         250120000         250120000         250120000         250120000         250120000         250120000         250120000         250120000         250120000         250120000         250120000         2501200000         2501200000         2501200000         2501200000         2501200000         2501200000         2501200000         25012000000         25012000000         250120000000         250120000000         250120000000000000000000000000000000000                                                                                                    | 方箋作  |                                                                                                    |      |      | 姓名        | 306 ·      |           |    |     |       | <b>身分證編號</b> 999545 |                  |       |      |     |  |
| ●         ●         ●         ●         ●         ●         ●         ●         ●         ●         ●         ●         ●         ●         ●         ●         ●         ●         ●         ●         ●         ●         ●         ●         ●         ●         ●         ●         ●         ●         ●         ●         ●         ●         ●         ●         ●         ●         ●         ●         ●         ●         ●         ●         ●         ●         ●         ●         ●         ●         ●         ●         ●         ●         ●         ●         ●         ●         ●         ●         ●         ●         ●         ●         ●         ●         ●         ●         ●         ●         ●         ●         ●         ●         ●         ●         ●         ●         ●         ●         ●         ●         ●         ●         ●         ●         ●         ●         ●         ●         ●         ●         ●         ●         ●         ●         ●         ●         ●         ●         ●         ●         ●         ●         ●         ●         ●                                                                                                            |      |                                                                                                    |      |      | 出生日期      | 066/03/20  |           |    |     |       | 就醫日期                | 108/12           | /24   |      |     |  |
| 株式         1         中価         抽量提倡         必         自動設置         日本         日本 <th< th=""><th></th><th></th><th></th><th></th><th>醫療院所代號</th><th>3501200000</th><th></th><th></th><th></th><th></th><th>醫療院所電話</th><th colspan="5">所電話 0223825030RR</th></th<>                                                                                                    |      |                                                                                                    |      |      | 醫療院所代號    | 3501200000 |           |    |     |       | 醫療院所電話              | 所電話 0223825030RR |       |      |     |  |
| 一般         1         -         109/01/31         1         已現現         重視振動方案         1           機器         2         108/12/24         109/01/31         109/03/31         28         已現現         電化振動         109/01/10 16:40         原用         再換成方案         1           確素         3         109/01/11         109/03/31         28         已現現         電化振動         109/01/10 17:17         原目         再換成方案         2           健素         4         109/02/10         109/03/31         28         未発現         9         1         1         1         1         1         1         1         1         1         1         1         1         1         1         1         1         1         1         1         1         1         1         1         1         1         1         1         1         1         1         1         1         1         1         1         1         1         1         1         1         1         1         1         1         1         1         1         1         1         1         1         1         1         1         1         1         1         1         1                                                                                                    |      | 恢復記錄                                                                                                    | 種類   | 項目   | 領藥提醒 - 起  | 領藥提醒 - 迄   | 有效迄日      | 天數 | 狀態  | 洞劍機構  | 調劑時間                |                  |       |      | 調劑次 |  |
| 健康         2         108/12/24         109/03/31         109/03/31         28         已受理         意大振振振的         1           健康         3         109/01/11         109/02/29         109/03/31         28         已受理         意大振振振的         1           健康         3         109/02/10         109/03/31         28         已受理         意大振振振的         1         1           健康         109/02/10         109/03/31         28         已受理         意大振振振         1         1         1         1         1         1         1         1         1         1         1         1         1         1         1         1         1         1         1         1         1         1         1         1         1         1         1         1         1         1         1         1         1         1         1         1         1         1         1         1         1         1         1         1         1         1         1         1         1         1         1         1         1         1         1         1         1         1         1         1         1 <th1< th="">         1         <th1< th=""> <th1< th=""></th1<></th1<></th1<>                                                                                                    |      | +                                                                                                    | 一般   | 1    | -         |            | 109/01/31 | 1  | 已受理 | 臺北虛擬診 | 109/01/10 16:40     | 明細               | 預驗處方箋 |      |     |  |
| 根据         3         109/01/11         109/02/29         109/03/31         28         已投現         査礼感疑疑         109/01/10         17:17         原量         予読能意方面         注         2           健園                 3         3         3         3         3         3         109/03/31         28         未受理            3         3         3         3         3         3         3         3         3         3         3         3         3         3         3         3         3         3         3         3         3         3         3         3         3         3         3         3         3         3         3         3         3         3         3         3         3         3         3         3         3         3         3         3         3         3         3         3         3         3         3         3         3         3         3         3         3         3         3         3         3         3         3         3         3         3         3         3                                                                                                    |      |                                                                                                    | 慢箋   | 2    | 108/12/24 | 109/01/31  | 109/03/31 | 28 | 已受理 | 臺北虛擬診 | 109/01/10 16:40     | 明細               | 預驗處方箋 |      | 1   |  |
| 備置         4         109/02/10         109/03/31         28         発現理         野猫         調理定         3           近日           近日                   3           1. 富祉主示可法20万美人20万葉曲水風(万夏兵炎(100万貫头炎(100万貫头炎(100万貫头女)) <th></th> <th></th> <th>慢渡</th> <th>3</th> <th>109/01/11</th> <th>109/02/29</th> <th>109/03/31</th> <th>28</th> <th>已受理</th> <th>臺北虛擬診</th> <th>109/01/10 17:17</th> <th>明日</th> <th>預驗處方該</th> <th>恢復</th> <th>2</th>                                                                                                    |      |                                                                                                    | 慢渡   | 3    | 109/01/11 | 109/02/29  | 109/03/31 | 28 | 已受理 | 臺北虛擬診 | 109/01/10 17:17     | 明日               | 預驗處方該 | 恢復   | 2   |  |
| <u>要相<br/>東京重要39<br/>王 雪岐王 小型(0-23456453)<br/>「記 雪岐王 小型(0-23456453)<br/>北京 小型(0-23456453)<br/>北京 小型(0-23456453)<br/>北京 小型(0-23456453)<br/>北京 小型(0-23456453)<br/>北京 小型(0-23456453)<br/>北京 小型(0-23456453)<br/>北京 小型(0-23456453)<br/>王 古文(245764541545)<br/>五 市民学道信件已完成展示表上最小功益協力支充研究(小菜、局) 非常适合支资效要求法令本系<br/>高 市内, 即低 環境集全属系放行首協力支充研究(小菜、局) 和新内核下低電之人局)     王 古文(0-23555151=2411)     国<br/>国 沃小型(03-6332111=2030)<br/>国 沃小型(03-6332111=2030) </u>                                                                                                    |      |                                                                                                    | 慢変   | 4    | 109/02/10 | 109/03/31  | 109/03/31 | 28 | 未受理 |       |                     | 明細               | ]     | 調劑完成 | 3   |  |
| 算業業業業業         分価的装置           1. 富祉主示可加力         2. 新設生式の力力に設置進点の方法と次く(加速時本長行) 確認長「我行) 2.553(月前) 読文付機構施設改正要由後。自行<br>(新設成方室之方効性)         都に添小規(20-23468453)           2. 若診室成下直式加力         2. 新設定成下直式の対土に広め、非常低限がの対抗主意力算と認識されば使用した正確な調査用申却(作業、超点本事<br>(本生生104-22583988#56977)         本語「小規(20-23439811=33.08)           3. 若然認識は不成正式の意志力算と認識さればたの意志の意思が読みた正確な調査用申却(作業、超点本事<br>)         希認知識にないまたした正確な調査用申却(作業、<br>品):<br>素が、即素調整にないたいたいたいたいたいたいたいたいたいたいたいたいたいたいたいたいたいたいた                                                                                                    |      |                                                                                                    |      |      |           |            |           |    | 返回  |       |                     |                  |       |      |     |  |
| 1. 雪登主不可力技之因素進成處方意之效 (如響等未載行: 編載技 (執行) 之技況), 藏交付機構集合展現置曲色。自行<br>電話違方意之性的性。<br>2. 若該違方意之性的性。<br>3. 若該違方意之性的性。<br>3. 若該違方意之性的性。<br>3. 若於這個小日之完成若非成正量。方法違加研究發展已至未及上機被管副件進育乃發使團用母傘作業, 差及本著<br>雪遊系系板重置空現及型線母線。<br>3. 若於之間本日之完成若非成正量。方法違加研究發展已至未及上機被管副件進有之對作集集。<br>4. 僅有執行意方意之接所能改進自行执行之意方意 (依認人員為著作性方下恢復之人員。<br>第. 素小, 即恢復機構之編為執行該意方意之機構名稱、依認人員為著作性方恢復之人員。<br>第. 素小, 即恢復機構之編為執行該意方意之機構名稱、依認人員為著作性方恢復之人員。<br>第. 素小, 即恢復機構之編為執行該意方意之機構名稱、依認人員為著作性方恢復之人員。<br>第. 素小, 他(03-6332111≠2030)                                                                                                    |      | 異常處理說明                                                                                                    |      |      |           |            |           |    |     |       |                     |                  |       |      |     |  |
| <ul> <li>(加速超力度之存功性)</li> <li>2.若逆差方支方均化已充振,請你度減効用結準度方送均差合信件+装置容件上費及超等書用申級作業,置会本者</li> <li>2.若逆差方支方均化已充振,請你度減効用結準度方法送注差行違件+装置容件上費及超等書用申級作業,置会本者</li> <li>2.若逆差支件均化20年3月</li> <li>3.若同差違件とご完成其未成上書,前端以前完置指用已属卡及上量数置容件進行證拠作原素。</li> <li>4. 备件執行言方道之対無能不能度自行执行之虚方度(你還人為自動其影響所下板度之人為);若認意方意亦便起達之未若</li> <li>为: 着內, B)你度釀填名與為執行該處方意之釀填名稱。你還人自為事內括下依度之人為);若認意方意亦便起達之本若</li> <li>為: 着內, B)你度釀填名與為執行該處方意之釀填名稱。你還人自為事內括下依度之人為);若認意方意亦便起達之來若</li> <li>第一, 从 组(03-8332111=2030)</li> </ul>                                                                                                    |      | 1. 富融生不可力抗之困惑造成處方箋失效(加審將未執行,容認投「執行」之按紐),請交付機構填寫恢復理由條,自行 臺北:範小姐(02-23486453)                                                 |      |      |           |            |           |    |     |       |                     |                  |       |      |     |  |
| <ul> <li>         警査運算系統重要呈現5重要申組。         3. 君供完璧は中ご完成事件工作。消益は時受発將更に属卡及上離就看到非佳行思辨作業。         4. 霍軟抗方式型方規能使用目軟行之虚方度(使用2.局基提供能行不能度之人局): 指該虚方意亦運起语之完定<br/>為: 書約, B恢復編集名與為統行該處方意之編集各領、恢復人員為新內括下依度之人局。         第內, B恢復編集名與為統行該處方意之編集各領、恢復人員為新內括下依度之人局。         第一, B恢復編集名與為統行該處方意之編集各領、恢復人員為新內括下依度之人局。         第一, B恢復編集名與為統行該處方意之編集各領、依復人員為新內括下依度之人局。         第一, B恢復編集名與為統行該處方意之編集各領、依復人員為新內括下依僅之人局。         第一, B恢復編集名與為執行該處方意之編集各領、依復人員為新內括下依僅之人局。         第一, B恢復編集名與為執行該處方意之編集各領、依復人員為新內括下依僅之人局。         第二, A (03-832111=2030)         第二, A (03-832111=2030)         第二, A (03-83211=2030)         第二, A (03-83211=2030)         第二, A (03-8321=2030)         第二, A (03-8321=2030)         第二, A (03-8321=2</li></ul> |      | 恢課設備方葉之有效性。<br>2. 若該臺廣方葉之有效性の個個,讓你電識勿將該筆處方選紀錄進行催保卡號醫論料上售及醫療書用申報作業,避免本署<br>北區:黃小姐(03-4339111≠3308)                           |      |      |           |            |           |    |     |       |                     |                  |       |      |     |  |
| 3. 電気電磁体中に気気線体制上層、力磁温線が発発費定理を決上機構電磁や使行型体気率。<br>4. 電鉄化資産調査之鉄廠構成電筒体料に立た第2 ((mg)、品具為結果時代下板度之人高): 電話意方室所販売塔之水语<br>為: 素内/。例低環維爆在編為執行診癒方案之機構在編、依理人品為著的技下板度之人品。<br>東區・張小姐(03-8332111=2030)                                                                                                    |      |                                                                                                    |      |      |           |            |           |    |     |       |                     |                  |       |      |     |  |
| 為: 最小: 即恢復機構各構為軟行設造方意之機構各領、恢復人員為最小技下恢復之人員。<br>高: 最小: 即恢復機構各構為軟行設造方意之機構各領、恢復人員為最小技下恢復之人員。<br>東區: 張小地(03-8322111#2030)                                                                                                    |      | <ol> <li>若民眾健保卡已完成當卡或上篇,亦諸協助民眾將預已第卡及上篇就醫答料達行思掛作業。</li> <li>4. 僅有該行處方該之院統斷拒但行款行之成方案(按復人員為該絆範絆下恢復之人員);若說處方該效理記錄之來運</li> </ol> |      |      |           |            |           |    |     |       |                     |                  |       |      |     |  |
| 東區 張小姫(03-8332111≠2030)                                                                                                    |      | 9. 使自我们运力或之关于和影欢保白灯取行之运力或(欢保人自身游行研技)》恢保之人自);右股运力或恢使比豫之不遵<br>高:署內,則恢促服務各議為執行該處方蓋之機構各領、恢復人自為署內技下恢復之人自。                        |      |      |           |            |           |    |     |       |                     |                  |       |      |     |  |
|                                                                                                    |      |                                                                                                    |      |      |           |            |           |    |     |       | 東區:張小姐(03-8332      | 111#203          | 80)   |      |     |  |
|                                                                                                    |      |                                                                                                    |      |      |           |            |           |    |     |       |                     |                  |       |      |     |  |
|                                                                                                    |      |                                                                                                    |      |      |           |            |           |    |     |       |                     |                  |       |      |     |  |
|                                                                                                    |      |                                                                                                    |      |      |           |            |           |    |     |       |                     |                  |       |      |     |  |
|                                                                                                    |      |                                                                                                    |      |      |           |            |           |    |     |       |                     |                  |       |      |     |  |
|                                                                                                    |      |                                                                                                    |      |      |           |            |           |    |     |       |                     |                  |       |      |     |  |
|                                                                                                    |      |                                                                                                    |      |      |           |            |           |    |     |       |                     |                  |       |      |     |  |
|                                                                                                    |      |                                                                                                    |      |      |           |            |           |    |     |       |                     |                  |       |      |     |  |

## 遇異常狀況時

100%

### -ul 中華電信 マ 下午3:31 開立院所: 3501200000(臺北虚擬診所) 看診日期: 109/01/08 14:11:38 姓名: 測000-身分證字號: Z19999\*\*\*\*

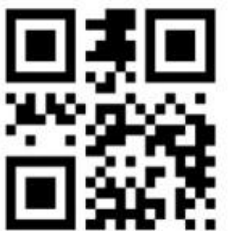

### 當遇到異常狀 況時聯絡窗口

10812241920289545 方效日期: 慢性病連續處方葉:109/01/08~109/03/04 慢箋(2)領藥提醒:109/01/26~109/02/05 慢箋(2)領藥提醒:109/01/26~109/02/05 慢箋(3)領藥提醒:109/01/26~109/02/05 慢箋(3)領藥提醒:109/01/26~109/02/05 慢箋(3)領藥提醒:109/01/26~109/03/04 以下調劑前10日為領藥提醒 臺北 施小姐 (02-23486453) 北區 黃小姐 (03-4339111#3308) 中區 江小姐 (04-22583988#6877) 兩區 林先生 (06-2245678#4514) 高屏 黃小姐 (07-2315151#2417) 兩區 林先生 (06-2245678#4514) 高屏 黃小姐 (03-8332111#2030) 諸利用此 QR Code 處方箋至藥局領藥

關閉

- (1)當發生不可力抗之因素造成處方箋失效(如實際未執行,卻誤按「執行」之按鈕),請交付機構 填寫恢復理由後,自行恢復該處方箋之有效性。
- (2)若該筆處方箋之有效性已恢復,請恢復端勿將 該筆處方箋紀錄進行健保卡就醫資料上傳及醫療費 用申報作業,避免本署雲端查詢系統重複呈現及重 複申報。
- ◆ (3)若民眾健保卡已完成寫卡或上傳,亦請協助民 眾將原已寫卡及上傳就醫資料進行退掛作業。
- (4)僅有執行處方箋之院所能恢復自行執行之處方 箋(恢復人員為該院所按下恢復之人員);若該處 方箋恢復紀錄之來源為:署內,則恢復機構名稱為 執行該處方箋之機構名稱、恢復人員為署內按下恢 復之人員。

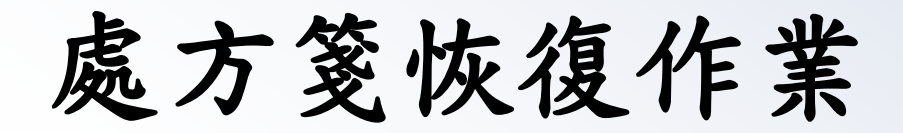

| 諸学程型版分力未成力並作来<br>10812241920289545<br>中 確認 確認 (10812241920289545)<br>通 確認 (10812241920289545)<br>中 確認 (10812241920289545)<br>金 夜復已調劑處方箋?? 3.<br>確定 取消 | 現行作業區、③                | ▼ 居家輕量藍牙方案處方箋調劑作業                                     |      |                                      |                     |    |
|----------------------------------------------------------------------------------------------------|------------------------|-------------------------------------------------------|------|--------------------------------------|---------------------|----|
|                                                                                                    | 信亦 <u>程理监</u> 动力杀逐力或作美 | <mark>請掃損處方箋 QR Code</mark><br>10812241920289545<br>中 | 7812 | medvpn.nhi.gov.tw 顯示<br>是否恢復已調劑處方箋?? | 3.<br><sup>WE</sup> | 取消 |

➡ 我的首頁 > 居家輕里藍牙方案(調劑) > 居家輕里藍牙方案處方箋作業

| 現行作業區、                           | ● 居家輕雪                                | <b>家輕重藍牙方案處方箋調劑作業</b> |          |           |            |           |      |      |       |                 |          |       |       |   |  |  |
|----------------------------------|---------------------------------------|-----------------------|----------|-----------|------------|-----------|------|------|-------|-----------------|----------|-------|-------|---|--|--|
| 居家輕 <mark>里藍</mark> 牙方案處方箋作<br>業 | 作<br><b>姓名</b> 測 ጊ <b>身分證編號</b> Z2 15 |                       |          |           |            |           |      |      |       |                 |          |       |       |   |  |  |
|                                  |                                       |                       |          | 出生日期      | 066/03/20  |           |      |      |       | 就醫日期            | 108/12/2 | 24    |       |   |  |  |
|                                  |                                       |                       |          | 醫療院所代號    | 3501200000 |           |      |      |       | 醫療院所電話          | 0223825  | 030RR |       |   |  |  |
|                                  | 恢復記錄 種類 項目 領藥提醒 - 起                   |                       | 領藥提醒 - 迄 | 有效迄日      | 天數         | 狀態        | 調劑機構 | 調劑時間 |       | 2               |          | 調劑次數  |       |   |  |  |
|                                  | +                                     | 一般                    | 1        | -         | -          | 109/01/31 | 1    | 已受理  | 臺北虛擬診 | 109/01/10 16:40 | 明細       | 預驗處方箋 | 「佐海」  |   |  |  |
|                                  |                                       | 慢箋                    | 2        | 108/12/24 | 109/01/31  | 109/03/31 | 28   | 已受理  | 臺北虛擬診 | 109/01/10 16:40 | 明細       | 預覽處方箋 | 19(1) | 1 |  |  |
|                                  |                                       | 慢箋                    | 3        | 109/01/11 | 109/02/29  | 109/03/31 | 28   | 未受理  |       |                 | 明細       |       | 調劑完成  | 2 |  |  |
|                                  |                                       | 慢箋                    | 4        | 109/02/10 | 109/03/31  | 109/03/31 | 28   | 未受理  |       |                 | 明細       |       |       | 3 |  |  |

返回

| 異常處理說明                                                                                                 | 分區聯絡電話                     |  |  |  |  |  |
|----------------------------------------------------------------------------------------------------|----------------------------|--|--|--|--|--|
| 1. 當發生不可力抗之因素造成處方箋失效(如審際未執行,卻誤按「執行」之按鈕),請交付機構填寫恢復理由後,自行                                                | 臺北:施小姐(02-23486453)        |  |  |  |  |  |
| 恢復該燧万義乙有效性。<br>2. 若該筆處方箋之有效性已恢復,諸恢復端勿將該筆處方箋紀錄進行健保卡號緊盗料上傳及緊樁盡田由銀作業,避免本署。                                | 北區:黃小姐(03-4339111#3308)    |  |  |  |  |  |
| 雪端空調系統重複呈現及重複申報。                                                                                       | 中區:江先生(04-22583988#6877)   |  |  |  |  |  |
| 3. 若民眾健保卡已完成寫卡或上傳,亦請協助民眾將原已寫卡及上傳就醫資料進行退掛作業。<br>4. 萬方執行國主第之院的影響項自行執行之國主第一條項人員為診院的影響次也有是人主人,美容國主第他領知錄之來源 | 南區:林先生(06-2245678#4514)    |  |  |  |  |  |
| 了,僅有我们還乃奧之序所能以復自口我们之處乃奧、恢復入自為認知所及下恢復之入自了,右該處乃奧恢復紀錄之來原為: 署內,則恢復機構名稱為執行該處方箋之機構名稱、恢復人員為署內按下恢復之人員。         | 高屏:黃小姐(07-2315151#2411)    |  |  |  |  |  |
|                                                                                                    | 東區:張小姐(03-8332111#2030) 20 |  |  |  |  |  |

處方箋恢復完成

#### ● 我的首頁 > 居家輕重藍牙方案(調劑) > 居家輕重藍牙方案處方箋作業

#### 現行作業區🕓 🤣

#### 居家輕望藍牙方案處方箋作業

| 居家輕量藍牙方案 | 處方箋調劑作業            |
|----------|--------------------|
| 山外社主量リルホ | がきノリ シミ ゆう 月り トレント |

| 姓名     |                          |   | 名测        | 九             |             |      |           | 身分證編號 |                     |                 |    | Z2 | 15              |           |  |              |   |  |
|--------|--------------------------|---|-----------|---------------|-------------|------|-----------|-------|---------------------|-----------------|----|----|-----------------|-----------|--|--------------|---|--|
| 出生日期 0 |                          |   |           | <b>UN</b> 066 | 066/03/20   |      |           |       | 就醫曰期                |                 |    |    | 108             | 108/12/24 |  |              |   |  |
| 醫療院所代號 |                          |   |           | <b>捷</b> 350  | 3501200000  |      |           |       | 醫療院所電話 0223825030RR |                 |    |    |                 |           |  |              |   |  |
| 恢復記錄   | 恢復記錄 種類 項目 領藥提醒          |   | 醒 - 起     | 領藥提醒 - 迄      |             | 有效迄日 |           | 天數    | 狀態                  | 調劑機構 調劑         |    | 寺間 |                 |           |  | 調劑次數         |   |  |
| -      | 一般 1                     |   | -         |               | -           |      | 109/01/31 |       | 1                   | 未受理             |    |    |                 | 明細        |  |              |   |  |
|        | 慢箋                       | 2 | 108/1     | 2/24          | 109/01      | /31  | 109/03/3  | 31    | 28                  | 未受理             |    |    |                 | 明細        |  | 制用力力以        | 1 |  |
|        | 回復來源                     |   | 種類        | 恢復機構          | <b>黄代</b> 碼 | 恢復   | 幾構名稱 恢復   |       | いしょう                | 調劑日期時間          |    | 恢  | 恢復日期時間          |           |  | 恢復機構聯繫電話     |   |  |
|        | 恢復原因                     |   |           |               |             |      |           |       |                     |                 |    |    |                 |           |  |              |   |  |
|        | 院所 -                     |   | 一般        | 35012         | 200000 臺北   |      | 虛擬診所 甄O   |       | 麗                   | 109/01/10 15:24 |    | 10 | 109/01/10 15:43 |           |  | 0223825030RR |   |  |
|        | 藥物錯誤                     |   |           |               |             |      |           |       |                     |                 |    |    |                 |           |  |              |   |  |
|        | 院所                       |   | 慢箋        | 35012         | 00000 臺北    |      | a 擬診所 甄O  |       | 麗                   | 109/01/10 15:24 |    | 10 | 109/01/10 15:43 |           |  | 0223825030RR |   |  |
|        | 藥物錯誤                     |   |           |               |             |      |           |       |                     |                 |    |    |                 |           |  |              |   |  |
|        | 慢發 3                     |   | 109/01/11 |               | 109/02/29   |      | 109/03/31 |       | 28                  | 未受理             |    |    |                 | 明細        |  |              | 2 |  |
|        | 慢發 4 109/02/10 109/03/31 |   | /31       | 109/03/31     |             | 28   | 未受理       |       |                     |                 | 明細 |    |                 | 3         |  |              |   |  |

返回

| 異常處理說明                                                                    | 分區聯絡電話                     |  |  |  |  |  |
|---------------------------------------------------------------------------|----------------------------|--|--|--|--|--|
| 1. 富發生不可力抗之因素造成處方箋失效(如審際未執行,卻誤按「執行」之按鈕),請交<br>(標準構成素片復興中华、一般に体領語書言第合素教研   | 臺北:施小姐(02-23486453)        |  |  |  |  |  |
| 刊機構填爲恢復理田後,目17恢復該處力变之有效性。<br>2. 若該筆處方箋之有效性已恢復,請恢復端勿將該筆處方箋紀錄進行健保卡就醫資料上傳及   | 北區:黃小姐(03-4339111#3308)    |  |  |  |  |  |
| 醫療費用申報作業,避免本署雲端查詢系統重複呈現及重複申報。<br>2、苯尼黑牌保上口会式交上式上使,全時的中民黑牌原门交上及上使時緊流料度行進供作 | 中區:江先生(04-22583988#6877)   |  |  |  |  |  |
| 3. 石氏本匯保市已元以爲市或工傳,小請協助氏本府原已爲市及工傳訊營育科進行逐漸作<br>業。                           | 南區:林先生(06-2245678#4514)    |  |  |  |  |  |
| 4. 僅有執行處方箋之院所能恢復自行執行之處方箋(恢復人員為該院所按下恢復之人員);                                | 高屏:黃小姐(07-2315151#2411) 21 |  |  |  |  |  |
| 石該處力 致 假 紀                                                                | 東區:張小姐(03-8332111#2030)    |  |  |  |  |  |